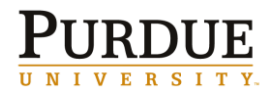

This QRC provides instruction for requesting, changing and deleting vacation, sick, personal business, bereavement, and jury duty leave using the ESS Leave Request system.

| Accessing ESS Lea                                                                                                    | ive Requests                                                                                                    |  |
|----------------------------------------------------------------------------------------------------|----------------------------------------------------------------------------------------------------|--|
| Log in to the<br><b>OnePurdue Portal</b><br>using your career<br>account ID and<br>password.                                        | Welcome to the OnePurdue Portal   Please enter your Purdue Career Account User ID and password.   User ID *   Password *   Leg on   Unauthorized access or misuse of computer resources or disclosure of sensitive information may result in disciplinary or legal action.   Please enter your Purdue Career Account User ID and password.                                                                                                    |  |
| Click <b>Employee Self-</b><br>Service.                                                                                             | PURDUE         UNIVERSITY         Home       Employee Self-Service         Manager Self-Service       Financial Systems         Human Resources       System Info         Overview       Employee Search         Personal Information       Payment         Travel and Expenses       Benefits         Taxes       Working Time                                                                                                    |  |
| Click <b>Working Time</b> .                                                                                                    | Home         Employee Self-Service         Manager Self-Service         Financial Systems         Human Resources         System Info           Overview         Employee Search         Personal Information         Payment         Travel and Expenses         Benefits         Taxes         Working Time                                                                                                    |  |
| Verifying Balance Available                                                                                                    |                                                                                                    |  |
| Prior to submitting a<br>leave request,<br>employees can verify<br>available vacation<br>hours through the Paid<br>Time Off Report. | Home       Employee Self-Service       #         Overview       Employee Search       Perso         Paid Time Off Information / Report       Perso         Detailed Navigation       Image: Comparison of the person of the person of t |  |

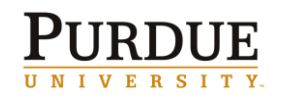

**ESS Leave – Requests** 

|                                                                                                    | 07/31/2011                                                                                                    |
|----------------------------------------------------------------------------------------------------|----------------------------------------------------------------------------------------------------|
| For assistance in                                                                                      | Quota Information as of 07/31/2011                                                                                                    |
| accruals, use the following QRC:                                                                       | Absence Quotas: Total Accrual (Hours): Total Used (Hours): Remaining (Hours):                                                                                                    |
| <u>Viewing Paid Time Off</u><br>Information/Report in                                                  | Vacation 396.00 288.00 108.00                                                                                                    |
| ESS                                                                                                    | Remaining hours are the total available vacation hours per pay period.<br>This report is available the last day of the payroll period (which is the<br>last day of the month.)                                                                            |
| Requesting Time C                                                                                      | Dff                                                                                                    |
| Only the following<br>leave requests can be<br>made using ESS:                                         |                                                                                                    |
| <u>NOTE</u> : For all other<br>leave requests, use<br>form <b>33A Other</b><br><b>Leave</b> .          | Vacation – Paid Leave<br>Sick Leave – EE Illness<br>Sick Leave – Family Illness<br>Personal Business Day 3/f                                                                                                    |
| NOTE: AY (Academic<br>Year) staff and faculty<br>should not make<br>Vacation – Paid<br>Leave requests. | Bereavement Leave - Paid<br>Other Leave with Pay (Jury Duty)                                                                                                    |
| Click <b>Leave Request</b><br>from the <b>Detailed</b><br><b>Navigation</b> toolbar.                   | Leave Request  Detailed Navigation  Leave Request  Leave Request: Approval  Leave Report  Leave Overview  Paid Time Off Information / Report  Quick Reference Cards                                                                                       |
|                                                                                                    | Show Team Calendar Hide Calendar Show Time Accounts                                                                                                    |
| Click <b>Show Time</b><br>Accounts.                                                                    | Time Account     Deductible from     Deductible to     Entitlement     Remainder       Vacation     6/30/2007     12/31/9999     672.00 Hours     100.00 Hours                                                                                            |
| Verify enough time is<br>available prior to<br>submitting leave                                        | Personal Business 7/1/2007 12/31/9999 56.00 Hours 24.00 Hours                                                                                                    |
| request.                                                                                               | Approved vacation and personal business day requests are automatically<br>subtracted from the remainder hours. Therefore, the total remainder hours may<br>be different than the Paid Time Off report (which displays remaining hours per<br>pay period.) |

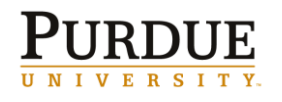

| If request is made and<br>not enough time exists<br>the following message<br>appears:                                                                                                    |                                                                                                    |
|----------------------------------------------------------------------------------------------------|----------------------------------------------------------------------------------------------------|
| NOTE: The same error<br>displays for a<br><b>Vacation – Paid</b><br><b>Leave</b> request<br>submitted by AY staff<br>or faculty. AY faculty<br>or staff do not accrue<br>vacation leave.                                                                                                    | Not enough quota 02 for attendance/absence Vacation - Paid Leave(V) on 08/24/2011 for personnel no. 90012198                                                                                                    |
|                                                                                                    | A navigation bar displays the step currently being executed.                                                                                                    |
| Select <b>Type of Leave</b><br>from drop-down<br>menu.                                                                                                    | Image: Display and Edit     2     3       Display and Edit     Review and Send     Completed                                                                                                    |
| Select leave <b>Date</b><br>from the calendar, or<br>input using the<br>format: MM/DD/YYYY.<br>Enter <b>Duration</b> if<br>requesting a half day,<br>otherwise leave blank.<br>The work schedule<br>determines the hours<br>displayed. If the<br>hours displayed are<br>incorrect (shows 8;<br>but you work 10 hours<br>a day), complete a<br><u>Personnel Change</u><br><u>Request</u> form with<br>correct schedule.<br><b>Approver</b> will default<br>to the assigned<br>approver for org unit.<br>Enter <b>Notes for</b><br><b>Approver</b> as needed. | Show Team Calendar       Show Calendar       Hide Time Accounts       Show Overview of Leave         Time Account       Deductible from       Deductible to       Entitlement       Remainder         Vacation       1/31/2009       12/31/9999       412.00 Hours       84.00 Hours         Personal Business       1/20/2009       12/31/9999       60.00 Hours       24.00 Hours         To request or report leave, enter the required data and choose Review.       Type of Leave:       Vacation - Paid Leave       Image: Comparison - Paid Leave         Date:       9/2/2011       To       9/2/2011       Image: Comparison - Paid Leave       Image: Comparison - Paid Leave         Duration:       Image: One Hours       Hours       Hours       Image: Comparison - Paid Leave       Image: Comparison - Paid Leave       Image: |
|                                                                                                    | HALF DAY INCREMENTS:When requesting time in half day<br>increments, the Duration of hours must be entered. Half day<br>requests must be submitted separately from full day requests.HOLIDAYS:The online leave application does not recognize<br>university paid holidays. Requests surrounding a holiday must be<br>submitted separately. Example: If a university paid holiday is<br>observed on a Monday, and the request is to have the Friday before,<br>and the Tuesday after the holiday off. Instead of creating one<br>request for Friday – Tuesday, two requests are required.                                                                                                    |
| Click <b>Review</b> .                                                                                                    | Previous Step     Review                                                                                                    |

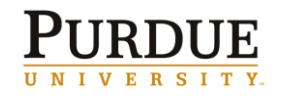

|                                                                                                    | Lague Deguest                                                                                                    |
|----------------------------------------------------------------------------------------------------|----------------------------------------------------------------------------------------------------|
| Review request<br>information.<br>If correct, click <b>Send</b> .<br>If incorrect, click                             | Leave Request          Image: Display and Edit       2       3         Display and Edit       Review and Send       Completed         You want to request the following leave:       Type of Leave:       Vacation - Paid Leave         Date:       on Friday, April 22, 2011       Duration:       8 Hours         Used:       Vacation:       8.00 Hours         Approver:       To send the leave request to the next processor, choose Send. You can check the processing status of the request in the overview of leave.                                                                                                    |
| <b>Previous Step</b> and make corrections.                                                                           | **Once a month the system is locked for 1 -3 days during payroll processing. A<br>"system locked" message appears. Please submit requests when the system is<br>available. **                                                                                                    |
| The following message appears:                                                                                       | The leave request has been sent.<br>What do you want to do next?<br>Request Another Absence                                                                                                    |
| The request displays<br>on the <b>Calendar</b> ,<br>color coded according<br>to the key found below<br>the calendar. | Image: Second system       May 2011       June 2011       June |
| <b>Monitoring Your R</b>                                                                                             | equest                                                                                                    |
|                                                                                                    | "You submitted one or more leave requests. Your requests have now been processed. For more information, see the list of your absences in the OnePurdue Portal."                                                                                                    |
| Once the approver has                                                                                                | Requester : Smith Joe ( 99xxxxxxx )                                                                                                    |
| approved or rejected<br>your request, you will<br>receive this<br>notification email:                                | Approved Requests:                                                                                                    |
|                                                                                                    | Request: Other Leave with Pay, 06/02/2011                                                                                                    |
|                                                                                                    | Rejected Requests:                                                                                                    |
|                                                                                                    | Request: Vacation - Paid Leave, 02/10/2011<br>Note:                                                                                                    |

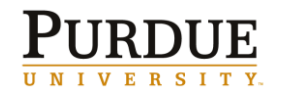

**ESS Leave – Requests** 

| The request displayed<br>on the <b>Calendar</b> is<br>blue if approved and is<br>removed if rejected.                                                                            | Image: Superior of the state of the state of the sta |
|----------------------------------------------------------------------------------------------------|----------------------------------------------------------------------------------------------------|
| Click <b>Leave</b><br>Overview.                                                                                                    | Leave Request  Detailed Navigation  Direct Leave Report  Leave Request  Leave Request: Approval  Leave Overview                                                                                                    |
| Result displays details<br>of leave request and<br>the status of that<br>request.                                                                                                | Leave Overview         Leave Since:       1/1/2011       Display         Personnel Assignment       Personnel Assignment Text       Type of Leave       Start Date       End Date       Status       Used         X000000X       Web Coordinator/Developer Pay w/Ben Admin/Prof 12 Month Exempt FV       Vacation - Paid Leave       4/22/2011       Approved       8 Hours         X000000X       Web Coordinator/Developer Pay w/Ben Admin/Prof 12 Month Exempt FV       Vacation - Paid Leave       4/22/2011       4/22/2011       Approved       8 Hours         X000000X       Web Coordinator/Developer Pay w/Ben Admin/Prof 12 Month Exempt FV       Vacation - Paid Leave       4/22/2011       4/22/2011       Approved       8 Hours         X000000X       Web Coordinator/Developer Pay w/Ben Admin/Prof 12 Month Exempt FV       Vacation - Paid Leave       4/22/2011       4/22/2011       Approved       8 Hours         X000000X       Web Coordinator/Developer Pay w/Ben Admin/Prof 12 Month Exempt FV       Vacation - Paid Leave       4/22/2011       4/22/2011       Approved       8 Hours         X000000X       Web Coordinator/Developer Pay w/Ben Admin/Prof 12 Month Exempt FV       Vacation - Paid Leave       4/22/2011       Approved       8 Hours         X000000X       Web Coordinator/Developer Pay w/Ben Admin/Prof 12 Month       Xempt Admin Pay       Xempt Admin Pay                                                                                                    |
| Adjusting Request                                                                                                    | S                                                                                                    |
| Click the <b>date</b> on<br>calendar to view<br>request.<br>The request displayed<br>on the <b>Calendar</b> is<br>blue if approved and is<br>pink, if sent, but not<br>approved. | Image: April 2011       May 2011       June 2011       June 201                                                                                                    |

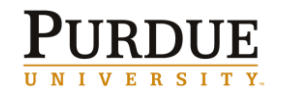

## **Quick Reference Card** ESS Leave – Requests

| Click <b>Change</b> .                                                                                                    | You have selected the following leave request:         Type of Leave:       Vacation - Paid Leave         Date:       4/29/2011         Duration:       8 Hours         Used:       Vacation:       8.00 Hours         Approver:       Slaybaugh Susan K         Image:       Change:       Delete                                                                                                    |  |
|----------------------------------------------------------------------------------------------------|----------------------------------------------------------------------------------------------------|--|
| Make changes to <b>Type</b><br>of Leave, Date, or<br>Duration.<br>Click <b>Review</b> .                                         | Change the leave request to suit your requirements and choose Review.         Type of Leave:       Vacation - Paid Leave         Date:       4/29/2011         Duration:       4         Used:       Vacation:         Approver:       Slaybaugh Susan K         Note for Approver:       If leave was approved, notes should indicate the change of date or duration of hours. Type of leave should not be changed without prior agreement with your manager.                                                                                                    |  |
| Review your changes.<br>If correct, click <b>Send</b> .<br>If incorrect, click<br><b>Previous Step</b> and<br>make corrections. | Leave Request         Image: Image: |  |
| Deleting a Request                                                                                                    |                                                                                                    |  |
| Click leave date on calendar.                                                                                                   | Su         Mo         Tu         We         Th         Fr         Sa           14         27         28         29         30         31         1         2           15         3         4         5         6         7         8         9           16         10         11         12         13         14         15         16           17         17         18         19         20         21         22         23           18         24         25         26         27         28         29         30           19         1         2         3         4         5         6         7                                                                                                    |  |

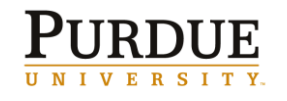

| Click <b>Delete</b> .                                                                                                    | You have selected the following leave:         Type of Leave:       Vacation - Paid Leave         Date:       4/22/2011         Duration:       8 Hours         Previous Notes:       03/15/2011 16:02:31 Shields Robinson Glenn Vacation day is approved.         Image:       Previous Step         Change       Delete                                                                                                    |
|----------------------------------------------------------------------------------------------------|----------------------------------------------------------------------------------------------------|
| Click <b>Review</b> .                                                                                                    | Previous Step                                                                                                    |
| Review delete request information.                                                                                             | Leave Request                                                                                                    |
| If correct, click <b>Send</b> .                                                                                                | You want to delete the following leave:<br>Type of Leave: Delete: Vacation - Paid Leave                                                                                                    |
| If incorrect, click<br><b>Previous Step</b> and<br>make corrections.                                                           | Duration: 8 Hours Duration: 8 Hours Approver: Slaybaugh Susan K To send the leave request to the next processor, choose Send. You can check the processing status of the request in the overview of leave.  Previous Step Send                                                                                                    |
| The following message appears:                                                                                                 | The leave request has been sent.<br>What do you want to do next?<br>Request Another Absence                                                                                                    |
| The delete request<br>displays on the<br><b>Calendar</b> , color-coded<br>according to the key<br>found below the<br>calendar. | Image: April 2011       May 2011       June 2011       June 201 |
| Viewing the Team                                                                                                    | Calendar                                                                                                    |
| Select <b>Show Team</b><br><b>Calendar.</b><br>The <b>Team Calendar</b><br>is based on the<br>organizational<br>structure.     | Show Team Calendar Show Time Accounts Show Overview of Leave                                                                                                    |
|                                                                                                    |                                                                                                    |

## **Quick Reference Card** ESS Leave – Requests

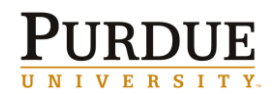

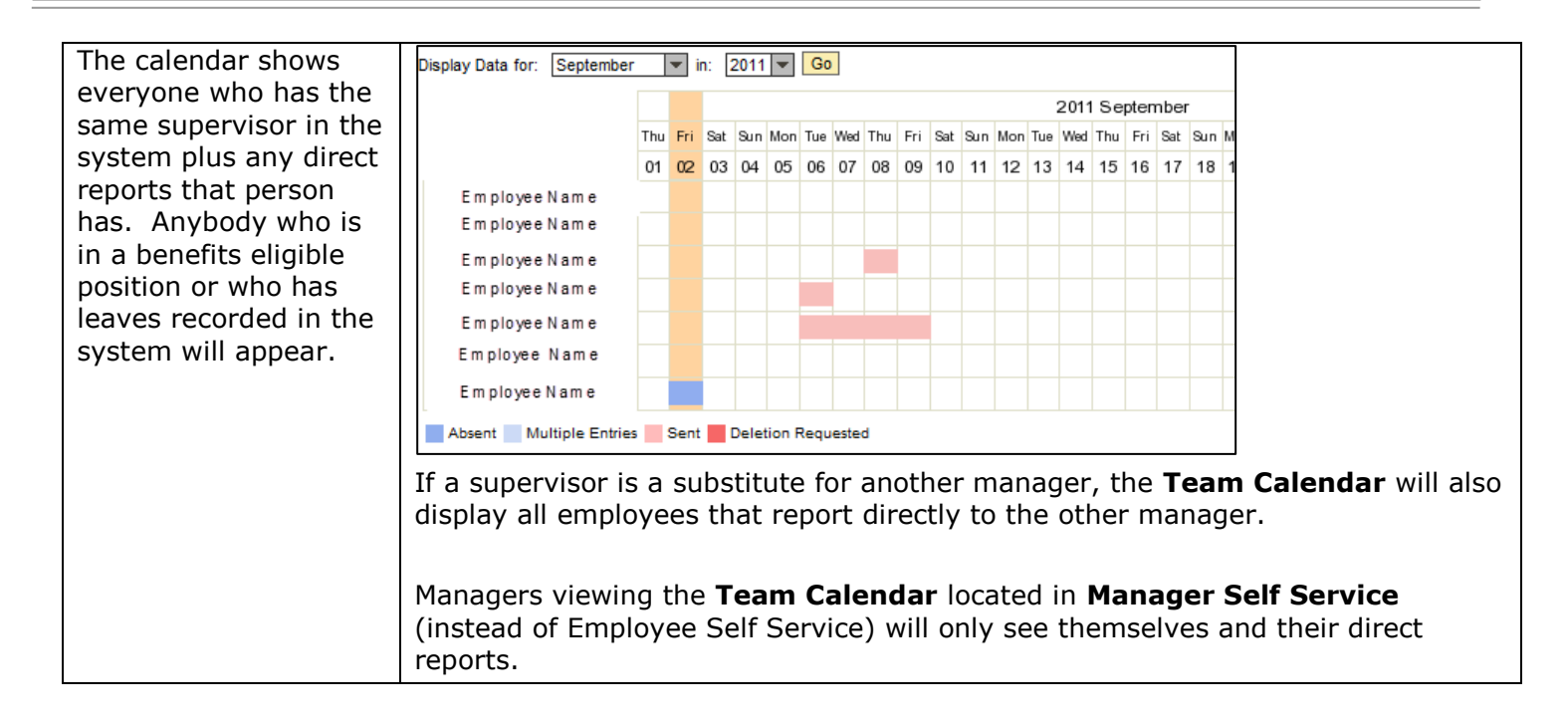